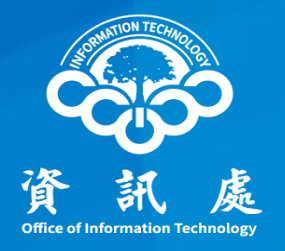

# 如何設定本校DNS伺服器

## Windows版

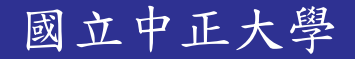

112年08月18日 1.0版

## 如何設定本校DNS伺服器(1/4)

一、按住鍵盤上Windows圖標鍵+R 在執行對話方塊,輸入【control】

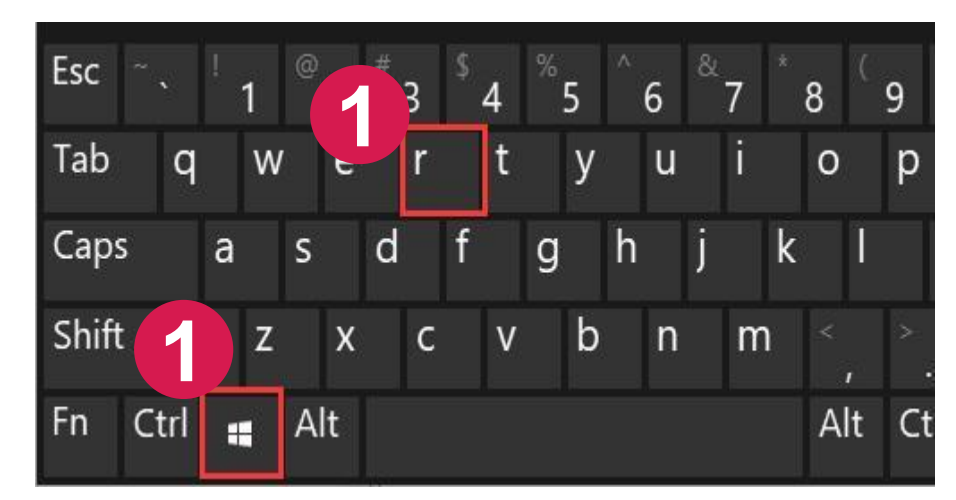

### 鍵盤上Windows圖標鍵+R

| 🖅 執行            |                                                    | × |
|-----------------|----------------------------------------------------|---|
|                 | 前入程式、資料夾、文件或網際網路資源的名稱,Windows<br>自動開啟。             |   |
| 開啟( <u>O</u> ): | control                                            | ~ |
| 2               | 輸入【control】命令<br><sub>確定</sub> <sub>取消</sub> 瀏覽(B) |   |
|                 | 確定 取消 瀏覽( <u>B</u> )                               |   |

中正大學 資訊處

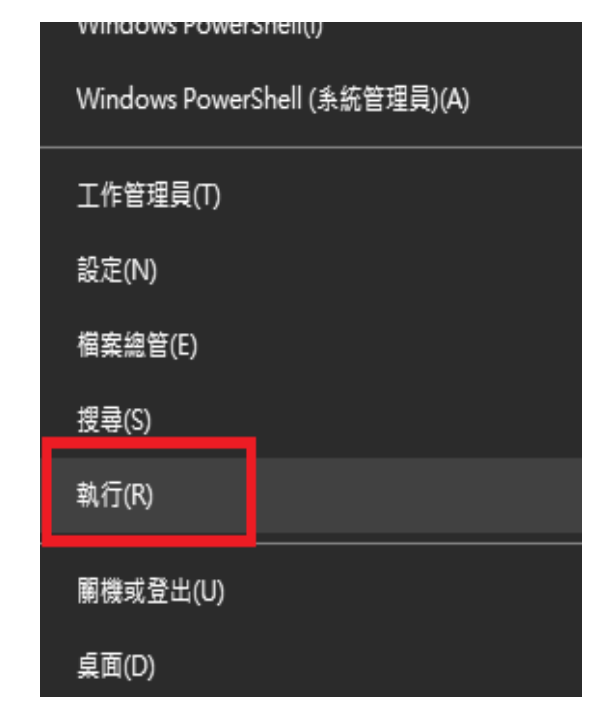

#### 參考:如果鍵盤上沒有Windows圖標鍵, 請在左下角Windows圖示按滑鼠右 鍵選「執行」,輸入【control】

### 如何設定本校DNS伺服器(2/4)

### 二、依序點選【檢視網路狀態及工作】→【乙太網路】

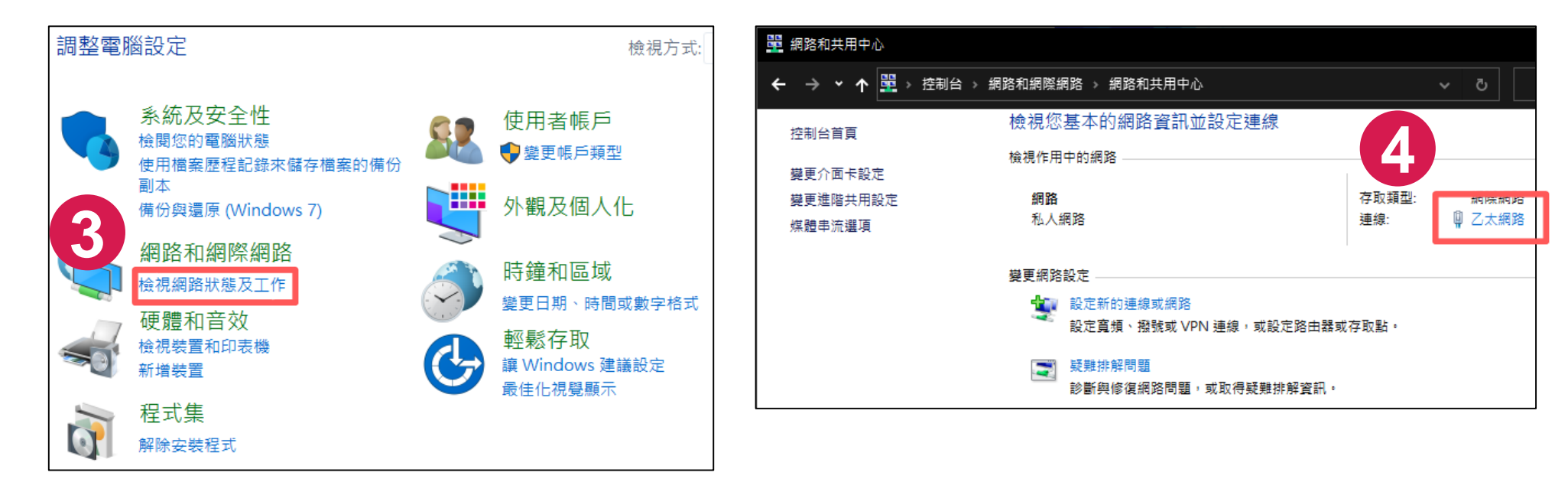

## 如何設定本校DNS伺服器(3/4)

三、點選【內容】,選擇「網際網路通訊協定第4版(TCP/IPv4)」後點選【內容】

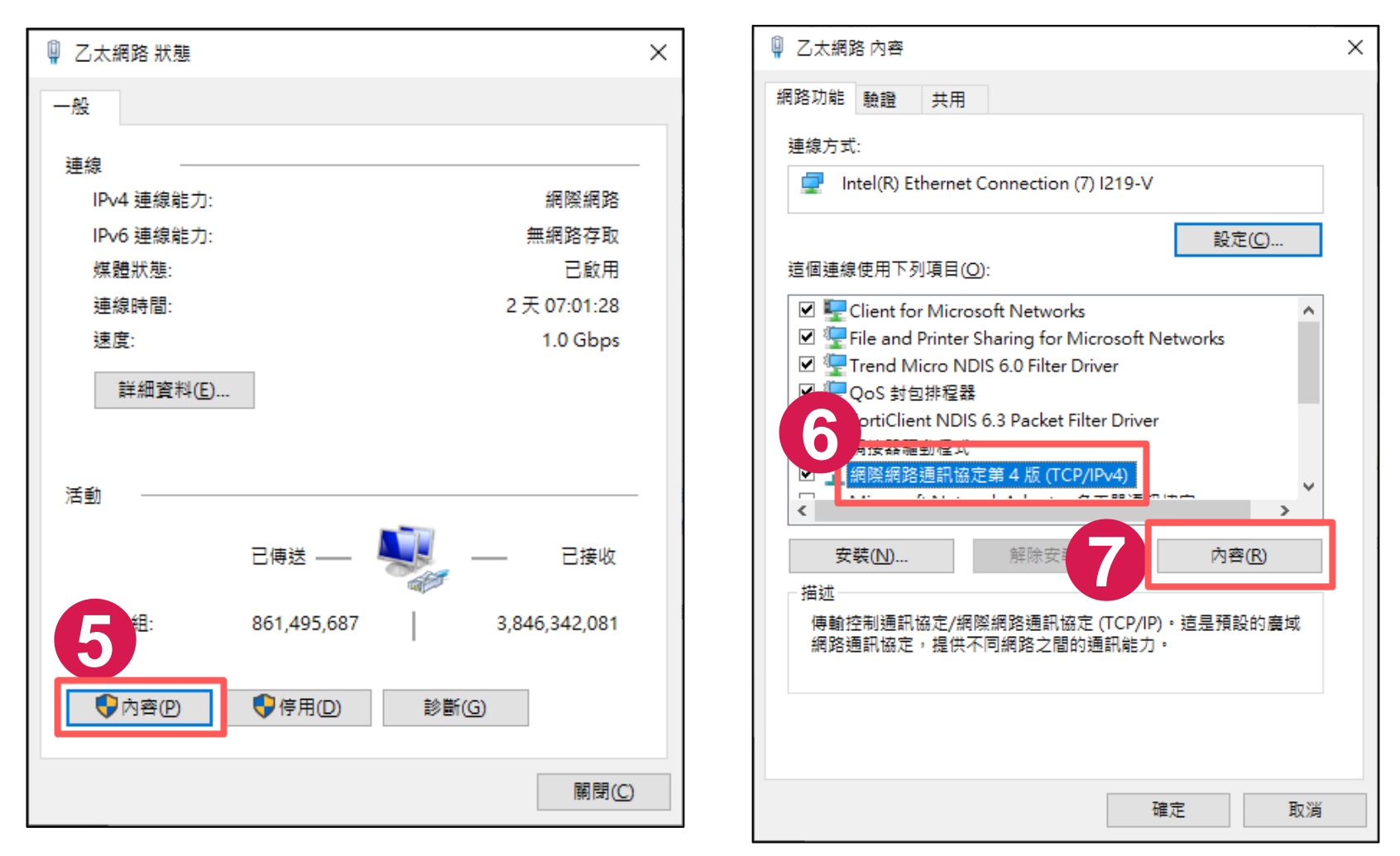

### 如何設定本校DNS伺服器(4/4)

四、點選「使用以下的DNS伺服器位址」,設定本校DNS伺服器位址後,按【確定】

|                                           |                     | _ |                            |
|-------------------------------------------|---------------------|---|----------------------------|
| 網際網路通訊協定第 4 版 (TCP/IPv4) - 內容             |                     | × |                            |
| 一般                                        |                     |   |                            |
| 如果您的網路支援這項功能,您可以取得<br>詢問網路系統管理員正確的 IP 設定。 | 自動指派的 IP 設定。否則,您必須  |   |                            |
| ○ 自動取得 IP 位址( <u>O</u> )                  |                     |   |                            |
| ●使用下列的 IP 位址(S):                          |                     |   |                            |
| IP 位址①:                                   | 140 . 123 .         |   |                            |
| 子網路遮罩( <u>U</u> ):                        | 255 . 255 . 255 . 0 |   |                            |
| 預設閘道(D):                                  | 140.123.            |   | 校內設備請設定本校DNS伺服器:           |
|                                           |                     |   | 140.123.5.100(主要)          |
| → ● 使用下列的 DNS 伺服器位址(E):                   | 9                   |   | 140.123.1.100              |
| 價用 DNS 伺服器(P):                            | 140 . 123 . 5 . 100 |   |                            |
| 其他 DNS 伺服器( <u>A</u> ):                   | 140 . 123 . 1 . 100 |   | 校外使用設備請設定公開DNS Server:     |
| □ 結束時確認設定(L)                              | 進階⊘                 |   | 101.101.101.101<br>8.8.8.8 |
|                                           | 確定 取消               |   | 1.1.1.1                    |

中正大學 資訊處

5

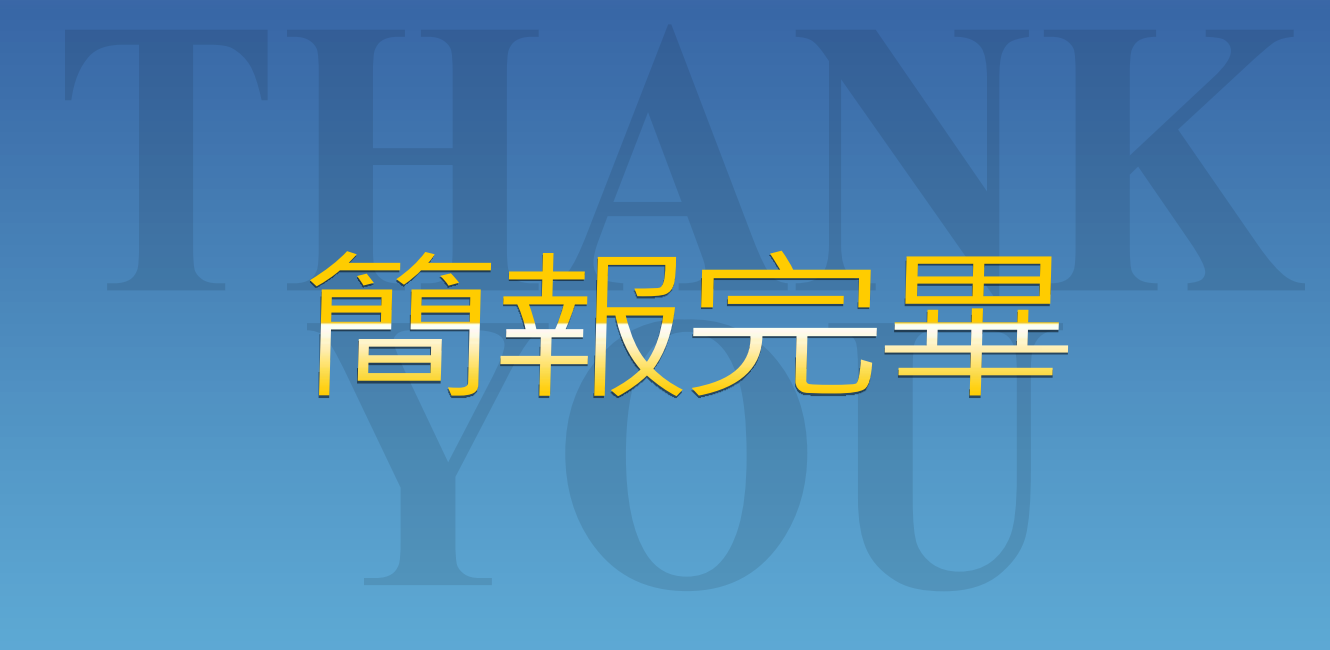

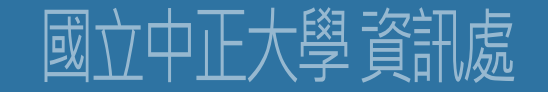